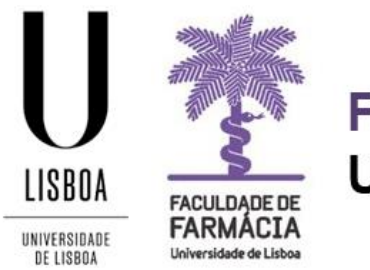

# FACULDADE DE FARMÁCIA UNIVERSIDADE DE LISBOA

# MANUAL DE MATRÍCULA E INSCRIÇÃO 2º CICLO (MESTRADOS)

Área Académica 20-07-2023

# Índice

| 1. Acesso à plataforma 2                                       |
|----------------------------------------------------------------|
| 2. Matrícula                                                   |
| Passo 1: Login                                                 |
| Passo 2: Detalhe de Candidatura                                |
| Passo 3: Realizar Matrícula 4                                  |
| Passo 4: Inscrição5                                            |
| Passo 5: Tomada de Conhecimento da Documentação do Estudante 5 |
| Passo 6: Estudante a Tempo Parcial 5                           |
| Passo 7: Informação Pessoal                                    |
| Passo 8: Informação do Agregado Familiar 6                     |
| Passo 9: Qualificação de Grau Anterior 6                       |
| Passo 10: Qualificação de Grau Anterior UL7                    |
| Passo 11: Informação de Saúde7                                 |
| Passo 12: Descoberta da ULisboa7                               |
| Passo 13: Informação da Mobilidade7                            |
| Passo 14: Inscrição em Unidades Curriculares                   |
| Passo 15: Informação de Propinas8                              |
| Passo 16: Escolha de Partilha de Informação CGD8               |
| Passo 17: Resumo                                               |
| Passo 18: Comprovativo de Inscrição9                           |
| Passo 19: Confirmação da Matrícula9                            |
| Passo 20: Comprovativo de Inscrição10                          |
| 3. Propinas11                                                  |
| 4. Ativação da conta C@mpus/Edu ULisboa                        |

Aconselha-se a utilização, preferencial, dos browsers Chrome 💿 ou Safari 🧐 .

# 1. Acesso à plataforma

A matrícula / inscrição é *online* e o candidato colocado deve possuir as credenciais de acesso (username e password) ao <u>Portal Fénix Edu.</u>

| FACULDADE DE<br>FARMÁCIA<br>Universidade de Listos |
|----------------------------------------------------|
| FenixEdu                                           |
| Username                                           |
| Password                                           |

Caso não se recorde das credenciais de acesso:

a) E efetuou o registo na Plataforma Fénix Edu no momento da candidatura: - Deve solicitar a recuperação das credenciais com o email utilizado na sua candidatura; - Após a recuperação das credenciais será remetido um email com os novos dados de acesso; - Caso tenha dificuldades na recuperação, por favor, contacte-nos. b) E já tenha conta Campus/Edu@ULisboa: - Deve solicitar a recuperação das credenciais. - Indique o seu utilizador da conta campus (username) ou insira o email que utilizou aquando da criação da conta Campus/Edu. - Receberá no email indicado a informação para proceder à criação de uma nova palavra-passe. - Caso tenha dificuldades na recuperação, por favor, contacte-nos.

# 2. Matrícula

Antes de iniciar a sua matrícula, aconselha-se a leitura atenta deste *Manual de Matrícula* e a consulta do <u>plano de estudo</u> e do <u>horário do curso</u> em que pretende efetuar a sua inscrição.

Em caso de dúvida, deve contactar o Gabinete de Estudos Pós-Graduados através do email: posgraduados@ff.ulisboa.pt.

| FacultDade de FACULDAde de Libra |
|----------------------------------|
| Username                         |
| Password                         |
|                                  |
| $\checkmark$                     |
|                                  |

# Passo 1: Login

Efetue a autenticação no <u>Portal FenixEdu</u> com o *utilizador* e a *password* que utilizou na sua candidatura.

## Passo 2: Detalhe de Candidatura

O processo de matrícula inicia-se no separador "Candidato".

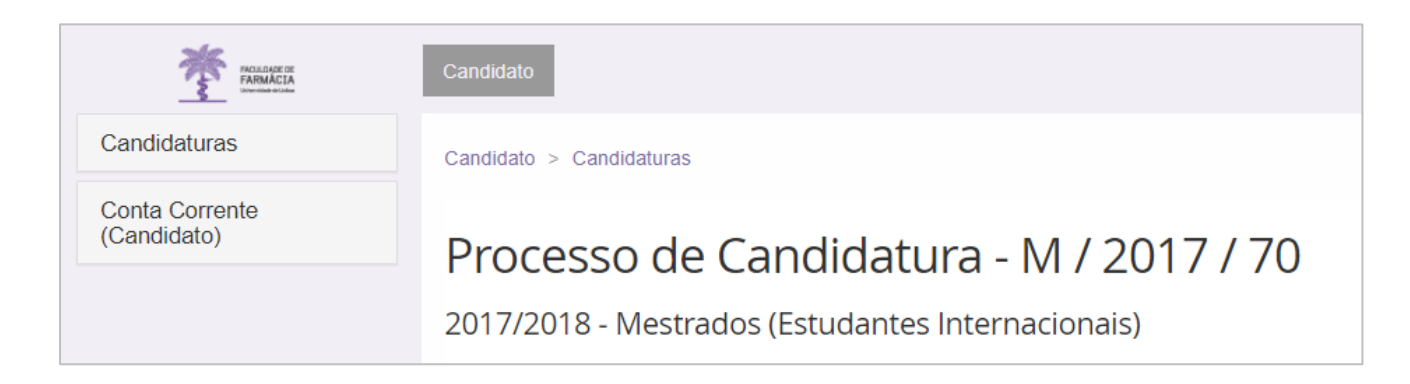

Em "*Candidaturas em curso ou submetidas"* clique em *"Detalhe*" no curso em que ficou colocado e que pretende frequentar.

| Candic             | laturas                         |                                                     |                                 |             |          |                   |                       |              |                  |                |
|--------------------|---------------------------------|-----------------------------------------------------|---------------------------------|-------------|----------|-------------------|-----------------------|--------------|------------------|----------------|
| Candidatu          | ras abertas                     |                                                     |                                 |             |          |                   |                       |              |                  |                |
| Período<br>Lectivo | Candidatura                     |                                                     | Fase                            |             | Data     | 15                |                       |              |                  |                |
| 2017/2018          | Doutoramente                    | 05                                                  | Geral                           |             | <b>#</b> | 19-06-2017 0:00   | 13-10-2017 17:00      | <u>Criar</u> | •                |                |
| 2017/2018          | Erasmus Incor                   | ming                                                | Estágio                         |             |          | 08-05-2017 10:00  | 31-07-2018 23:59      | <u>Criar</u> |                  |                |
| 2017/2018          | Erasmus Incor                   | ming                                                | Estudos                         |             | *        | 08-05-2017 10:00  | 31-07-2018 23:59      | <u>Criar</u> |                  |                |
| 2017/2018          | Estatutos                       |                                                     | Novos Pe<br>Estatuto            | edidos de   | <b>#</b> | 16-08-2017 0:01   | 04-08-2018 23:59      | <u>Criar</u> |                  |                |
| 2017/2018          | Estatutos                       |                                                     | Pedido d                        | e Renovação | <b>#</b> | 16-08-2017 0:01   | 26-08-2018 23:59      | <u>Criar</u> |                  |                |
| 2017/2018          | Concurso Espe<br>Internacionais | ecial de Acesso para Estudantes<br>s                | 3ª Fase                         |             | *        | 01-07-2017 10:00  | 20-10-2017 23:59      | Criar        | •                |                |
|                    |                                 |                                                     |                                 |             |          |                   |                       |              |                  |                |
| Candidatu          | ras em curs                     | o ou submetidas                                     |                                 |             |          |                   |                       |              |                  |                |
| Número             | Período<br>Lectivo              | Candidatura                                         |                                 | Fase        |          |                   | Estado                | Data         | -                |                |
| M / 2017 /<br>109  | 2017/2018                       | Mestrados (Cidadãos Nacionais e da Uni<br>Europeia) | āo Cidadāos Naci<br>(Mestrados) |             | nais e c | la União Europeia | Candidato<br>Colocado | <b>m</b> 2   | 21-08-2017 16:02 | <u>Detalhe</u> |

## Passo 3: Realizar Matrícula

De seguida, na nova janela, clique no botão "Realizar Matrícula" e dará início à sua matrícula/inscrição.

| Processo de         | e Candidatura - M / 2017 .                         | / 109    |                    |
|---------------------|----------------------------------------------------|----------|--------------------|
| 2017/2018 - Mest    | rados (Cidadãos Nacionais e da União E             | uropeia) |                    |
| 🕈 Voltar            |                                                    |          |                    |
|                     |                                                    |          |                    |
| Detalhes            |                                                    |          | Operações          |
| Candidato           |                                                    |          | Realizar Matrícula |
| Fase                | Cidadãos Nacionais e da União Europeia (Mestrados) | I        |                    |
| Data de Candidatura | 26-07-2017 1:17                                    |          |                    |
| Estado              | Candidato Colocado (21-08                          |          |                    |
|                     |                                                    |          |                    |

**NOTA:** Ao realizar esta operação, deixará de ter uma conta de candidato (*bennu*) e passará a ser aluno ativo no sistema académico FenixEdu da Faculdade de Farmácia. Após realizar esta operação, por favor, aceda ao email que indicou na sua candidatura

e siga as instruções da mensagem de ativação da sua conta da Universidade de Lisboa que lhe será enviada.

#### Passo 4: Inscrição

De modo a efetuar a matrícula deverá selecionar "Inscrever" e seguidamente "Processos de Inscrição" e "Iniciar Processo" no separador aluno

| FACILIDACE DE<br>FARMACIA               | Aluno Candidato Pessoal                      |
|-----------------------------------------|----------------------------------------------|
| Consultar                               | Aluno > Consultar > Disciplinas Frequentadas |
| Inscrever<br>III Processos de Inscrição | Disciplinas Frequentadas                     |
| III Avaliações / Exames                 | Matrículas Activas Matrículas Inactivas      |

| Processos de Inscrição                                                                                                    |
|----------------------------------------------------------------------------------------------------|
| Processos a Decorrer                                                                                                    |
| <b>2º Ciclo - 1ª Fase Matrículas</b><br>Periodo(s): 1º Semestre 2023/2024, 2º Semestre 2023/2024<br>Datas: 04-07-2023 0:00 a 27-07-2023 23:59<br>Matrícula: Mestrado Bolonha em Química Medicinal e Biofarmacêutica - Despacho n.º 3505/2019 |
| > Iniciar Processo                                                                                                    |

## Passo 5: Tomada de Conhecimento da Documentação do Estudante

Deverá verificar a documentação presente neste passo, após a verificação da informação, para responder à tomada de conhecimento, por favor seleccione a opção "*Formulários*" e aceda ao ecrã de "*Tomada de Conhecimento*".

Neste ecrã deverá seguir o link da "*Documentação de Estudante*" para consulta de toda a documentação e no final deverá seleccionar "Sim" e fechar o ecrã no "x" disponível no canto superior direito.

Por fim deverá carregar no botão "Submeter".

#### Passo 6: Estudante a Tempo Parcial

Neste campo deverá selecionar se pretende realizar o Curso a Tempo Integral ou Tempo Parcial.

Podem candidatar-se ao regime de tempo parcial os estudantes sem dívidas e com inscrição válida num ciclo de estudos da Faculdade de Farmácia da Universidade de Lisboa.

Os estudantes em regime de tempo parcial de qualquer ciclo de estudos podem inscrever-se até um máximo de 30 ECTS por ano letivo. A propina a pagar pelo estudante a tempo parcial é de 65% da propina do estudante a tempo inteiro, independentemente do número de ECTS.

#### Passo 7: Informação Pessoal

Confirme a informação que consta em *Pessoal, Contactos* e *Fiscal* de modo a garantir que a mesma se encontra atualizada.

Preencha os campos indicados no separador Candidato

| Pessoal 🏦 Candidato 📞 Contacto           | os 🚯 Fiscal |   |
|------------------------------------------|-------------|---|
|                                          |             |   |
| Deslocado da residência permanente? *    | Sim Nāo     |   |
| País de conclusão do ensino secundário * | ~           |   |
| Tipo de Bolseiro *                       |             | ~ |
| ✔ Guardar                                |             |   |

#### Passo 8: Informação do Agregado Familiar

Por favor preencha os campos referentes ao seu Agregado Familiar e á sua Situação Profissional.

#### Passo 9: Qualificação de Grau Anterior

Confirme se a informação preenchida se encontra em conformidade com o indicado no processo de candidatura e de acordo com os seus dados.

#### Passo 10: Qualificação de Grau Anterior UL

Preencha, de acordo com os dados solicitados e com a sua informação académica anterior á sua admissão na Universidade de Lisboa

#### Passo 11: Informação de Saúde

Indique, por favor, se possui alguma Necessidade Educativa Especial, se sim por favor preencha os campos complementares.

#### Passo 12: Descoberta da ULisboa

Por favor responda a um pequeno questionário de como descobriu a Universidade de Lisboa. Deverá selecionar três opções em cada questão.

#### Passo 13: Informação da Mobilidade

Informe-nos se alguma vez participou num programa de mobilidade.

| Retroceder         | Passo 10 de 16              | > Avançar |     |
|--------------------|-----------------------------|-----------|-----|
|                    |                             |           |     |
| Já participou em a | lgum programa de mobilidade | e? OSim   | Nāo |
|                    |                             |           |     |

#### Passo 14: Inscrição em Unidades Curriculares

Neste ponto poderá validar as disciplinas obrigatórias nas quais se vai inscrever para o 1º e 2º Semestre. Para informação acerca da Inscrição nas disciplinas Opcionais deverá consultar o <u>Mapa de Prazos Académicos</u> e o <u>Plano de Estudos</u> do seu curso.

#### Passo 15: Informação de Propinas

Neste passo poderá consultar o valor da propinas a pagar no ano em que se inscreve assim como os detalhes constantes na sua Faturação. Na finalização do processo de inscrição, vai poder imprimir a informação detalhada sobre os valores totais e datas das prestações.

## Passo 16: Escolha de Partilha de Informação CGD

O Cartão de Identificação da Universidade de Lisboa está englobado na iniciativa Caixa IU (Caixa Institutos e Universidades), através da assinatura de um protocolo de cooperação, visando a cooperação mútua entre a Universidade de Lisboa e a Caixa Geral de Depósitos.

Nesta opção poderá consultar toda a informação legal sobre a obtençao do seu cartão de Estudante assim como selecionar de que modo é que pretende que a sua informação seja partilhada.

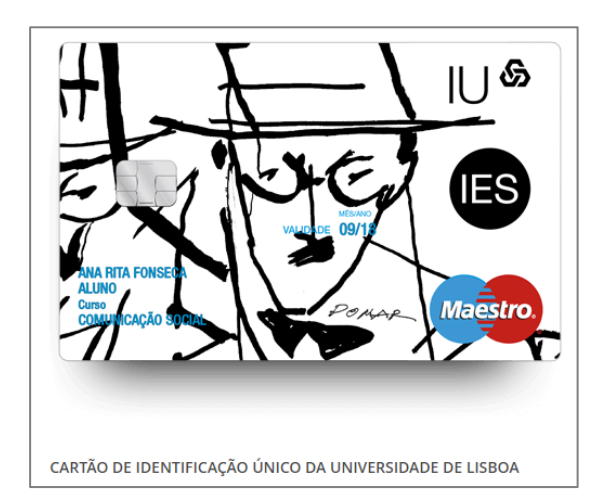

## Passo 17: Resumo

Poderá consultar todas as disciplinas nas quais já se encontra inscrito, assim como o semestre em que se realizam.

| K Retroceder Pas | so 14 de 16 > Avançar |                                                                |        |
|------------------|-----------------------|----------------------------------------------------------------|--------|
| Ano lectivo      | Periodo *             | Unidade Curricular                                             | Turnos |
| 2023/2024        | 1 Ano, 1 Semestre     | (94433) Métodos de Elucidação Estrutural de Pequenas Moléculas |        |
| 2023/2024        | 1 Ano, 1 Semestre     | (94430) introdução à Descoberta de Fármacos                    |        |
| 2023/2024        | 1 Ano, 1 Semestre     | (94431) Introdução à Sintese de Fármacos                       |        |
| 2023/2024        | 1 Ano, 1 Semestre     | (94433) Desenho de Pármacos                                    |        |
| 2023/2024        | 1 Ano, 1 Semestre     | (94432) Modelação Molecular                                    |        |
| 2023/2024        | 1 Ano, 1 Semestre     | (94434) Produtos Naturais na Descoberta de Firmacos            |        |
| 2023/2024        | 1 Ano, 2 Semestre     | (94438) Estabilidade de Pérmacos                               |        |
| 2023/2024        | 1 Ano, 2 Semestre     | (94436) Biocorjugação e Biofármacos                            |        |
| 2023/2024        | 1 Ano, 2 Semestre     | (94439) Tópicos Auançados na Descoberta de Fármacos            |        |
| 2023/2024        | 1 Ano, 2 Semestre     | (94440) Tópicos Auançados em Síntese de Fármacos               |        |
| 2023/2024        | 1 Ano, 2 Semestre     | (04437) Identificação de Alvos Terapéuloos e de Diagnóstico    |        |

#### Passo 18: Comprovativo de Inscrição

De modo a obter o seu comprovativo de inscrição deve selecionar a informação *"Formulários"* e preencher os campos indicados.

| Formulário                                                                              | ĸ |
|-----------------------------------------------------------------------------------------|---|
| <ul> <li>O campo "Ano Letivo" é obrigatório. O campo "Língua" é obrigatório.</li> </ul> |   |
|                                                                                         |   |
| Ano Letivo *                                                                            |   |
| 2023/2024                                                                               |   |
|                                                                                         |   |
| Língua *                                                                                |   |
| English (United Kingdom)                                                                |   |
| português (Portugal)                                                                    |   |
| ×                                                                                       |   |
|                                                                                         |   |
|                                                                                         |   |
|                                                                                         |   |

Selecione "Submeter" e o seu pedido irá passar para o estado "Verificar Requisicação".

## Passo 19: Confirmação da Matrícula

Deverá selecionar "*Confirmar Inscrição*" e "*Finalizar*" de modo a finalizar o processo.

| Confirmação da Matrícula<br>2º Ciclo - 1ª Fase Matrículas Mestrado Bolonha em Química Medicinal e Biofarmacêutica |
|----------------------------------------------------------------------------------------------------|
| Retroceder Passo 16 de 16                                                                                         |
| O seu processo de matricula encontra-se finalizado!                                                               |
| Para consultar o valor da sua propina aceda ao menu Aluno > Consultar > Visualizar Conta.                         |
| Para obter o comprovativo de inscrição aceda ao menu <b>Pessoal &gt; Serviços &gt; Requerimentos.</b>             |
| Clique em Confirmar Inscrição e depois em Finalizar para terminar o processo.                                     |
| ✓ Confirmar Inscrição Finalizar                                                                                   |
|                                                                                                    |

## Passo 20: Comprovativo de Inscrição

| FACALLEASE OF<br>FARMACIA<br>Unrecolate de Colata |  |
|---------------------------------------------------|--|
| Consultar                                         |  |
| Inscrever                                         |  |
| Serviços Académicos                               |  |
| III Os meus pedidos                               |  |
|                                                   |  |
|                                                   |  |

O comprovativo de inscrição é obtido a partir do Separador "**Aluno**":

1: No menu lateral, expanda a opção "Serviços Académicos";

2: Escolha a subopção "Os meus pedidos";

**3:** Após selecionar o seu curso/matrícula, escolha a opção "**Novo Pedido Académico**".

**4**: No **"Tipo de Documento"** escolha **Comprovativo de Inscrição** e a **língua** (PT ou EN) em que pretende o documento.

| Criar Pedido A            | cadémico                             |     |
|---------------------------|--------------------------------------|-----|
| ← Voltar                  |                                      |     |
| Data de Criação do Pedido | 23-08-2017                           |     |
| Tipo de Documento         | Comprovativo De Inscrição (Gratuito) | х т |
| Língua                    | Português                            | x * |
| Submeter                  |                                      |     |

**5**: Submeta o seu pedido e imprima o mesmo. Este comprovativo não tem qualquer custo associado e poderá retirá-lo do Portal de Aluno sempre que necessário.

| Visualizar          | o Pec         | lido Académico |
|---------------------|---------------|----------------|
| ← Ver matrícula   🔳 | Ver Histórico | 🚔 Imprimir     |

# 3. Propinas

| FACILITATE DE<br>FARMACIA       |             |
|---------------------------------|-------------|
| Consultar                       | P<br>p<br>s |
| III Currículo                   |             |
| III Horário                     | 0           |
| III Estatutos do Aluno          |             |
| III Visualizar Conta            |             |
| III Comprovativo de Candidatura | P<br>C      |

Para consultar o <u>valor das propinas,</u> as datas de pagamento e as respetivas referências MB, clique no separador **Aluno> Visualizar conta**.

No menu lateral, expanda a opção "**Consultar**" e a subopção "**Visualizar Conta**".

Para consultar as referências MB para pagamento clique no separador "**Referências para Pagamento".** 

## Conta Corrente

| Doc. Pendente | s Extrato          | Pa  | gamentos                | amentos Referências para Pagamento |                                                                                      |            |         |
|---------------|--------------------|-----|-------------------------|------------------------------------|--------------------------------------------------------------------------------------|------------|---------|
|               |                    |     |                         |                                    |                                                                                      |            |         |
| Data          | Data de vencimento | .↓† | Documento<br>Financeiro | ĴŢ                                 | ↓ĵ<br>Descrição                                                                      | Valor tota | l‡<br>∎ |
| 2017-08-23    | 2017-10-20         |     |                         |                                    | 1º Prestação da Propina em Mestrado Bolonha em Ciências Biofarmacêuticas (2017/2018) |            | 500.00€ |
| 2017-08-23    | 2018-01-20         |     |                         |                                    | 2º Prestação da Propina em Mestrado Bolonha em Ciências Biofarmacêuticas (2017/2018) |            | 250.00€ |
| 2017-08-23    | 2018-03-20         |     |                         |                                    | 3º Prestação da Propina em Mestrado Bolonha em Ciências Biofarmacêuticas (2017/2018) |            | 250.00€ |
| 2017-08-23    | 2018-05-20         |     |                         |                                    | 4º Prestação da Propina em Mestrado Bolonha em Ciências Biofarmacêuticas (2017/2018) |            | 250.00€ |
| 2017-08-23    | 2018-06-20         |     |                         |                                    | 5º Prestação da Propina em Mestrado Bolonha em Ciências Biofarmacêuticas (2017/2018) |            | 250.00€ |

**NOTA:** Os pagamentos devem ser efetuados até à data de vencimento das prestações, sob pena de pagamento de juro de mora. À 1ª prestação de propina está associada a taxa de matrícula e o seguro escolar e devem ser regularizados no ato de inscrição.

Os pagamentos efetuados por Referência MB **podem demorar entre 24h a 48h a serem conciliados nas contas dos alunos**, não sendo necessário o envio do respetivo comprovativo de pagamento.

# 4. Ativação da conta C@mpus/Edu ULisboa

Após a conclusão da sua matrícula, caso ainda não disponha de uma conta C@mpus/Edu ULisboa, irá receber, no seu e-mail, as credenciais provisórias para ativar a mesma:

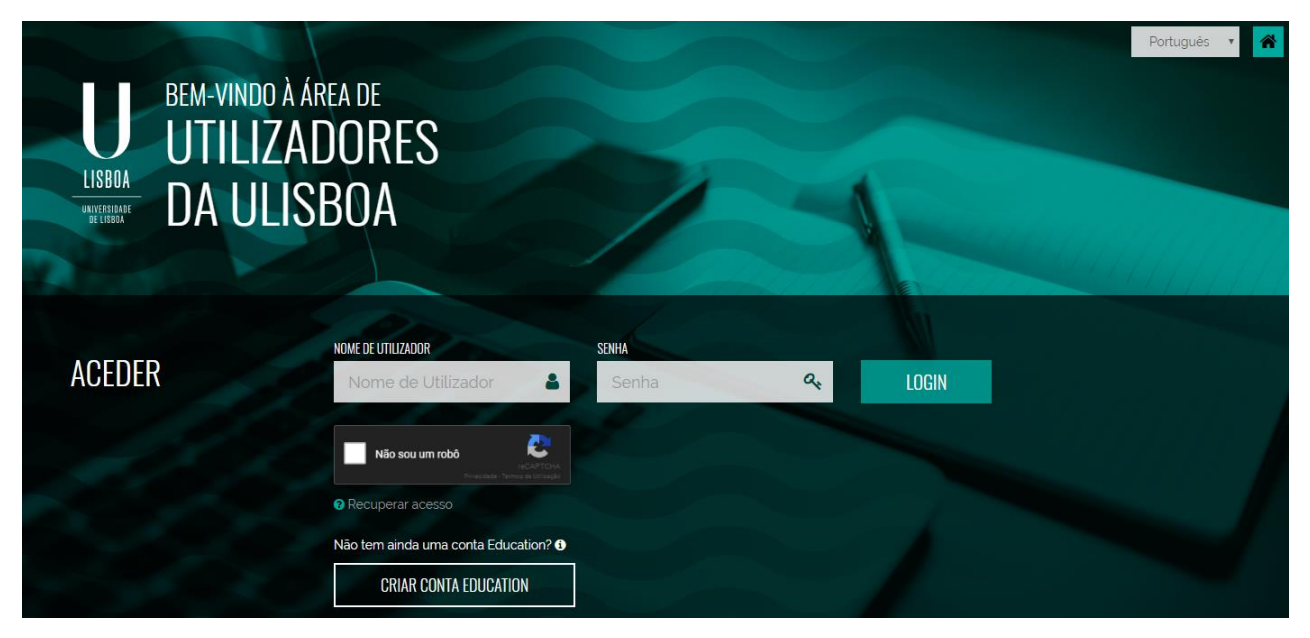

Passo 1: Aceda ao link <a href="https://utilizadores.campus.ulisboa.pt">https://utilizadores.campus.ulisboa.pt</a>;

Passo 2: Insira as credenciais provisórias fornecidas no email (Username e Password) e clique em "Login" para aceder ao menu de registro do usuário.

**Passo 3:** Escolha o **Username** que gostaria das opções disponíveis na lista apresentada. Tenha em mente que não pode alterá-lo novamente.

**Passo 4:** Escolha a **Password** que gostaria de usar seguindo o conjunto de regras fornecido abaixo:

- 1. Deverá conter pelo menos 6 caracteres, e no máximo 12.
- 2. Deverá conter pelo menos um caracter de 3 das 4 seguintes categorias:
  - a) Um caracter maiúsculo: ( A até Z )
  - b) Um caracter minúsculo: ( a até z )
  - c) Um caracter numérico: (0 até 9)

- d) Um caracter especial: ( ~ ! @ # \$ % ^ & \* \_ + = ` | ( ) { } { } : ; " ' < > , . ?
   /)
- 3. Não poderá fazer referência ao username escolhido nem ao seu nome;

Passo 5: Para o processo de registo ficar concluído, clique em "Concluir".

O seu registo fica completo e irá receber a confirmação no seu email.

Em caso de dúvida no processo de matrícula, deve contactar o Gabinete de Estudos Pós-Graduados através do email: posgraduados@ff.ulisboa.pt.